## F4300 – Binary input 4.3" LCD indicator Installation manual

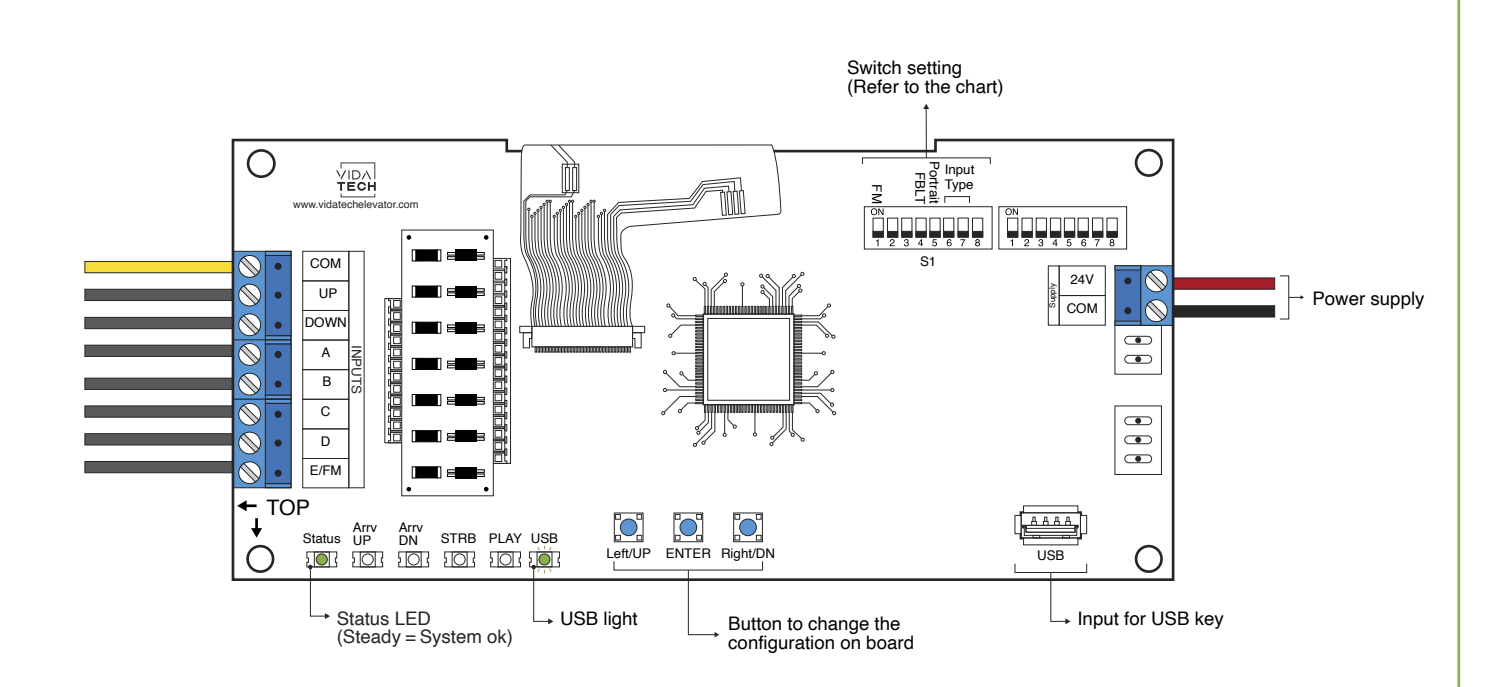

- Supply must be between 16VDC to 30VDC.
- VCI and Visual files must be place on the root of a USB dongle, then connected to a powered indicator until the USB light stops blinking.
- · Must be installed in COP or hall fixtures.
- To get the actual configuration of the indicator, connect a void USB dongle, then the configuration will upload into the dongle.
- You can modify the stair digit displayed by the indicator by modifying the .vci file with the Storm software, available on our website.
- · You can modify the visual configuration with the Storm software available on our website.

- To change the configuration of the indicator on board :
  - 1. Press "ENTER" button to go to the main menu.
  - 2. Then choose "Edit stair digits" and press "ENTER".
  - 3. Press "UP/DOWN" to select the floor to modify (1 to 127).
  - 4. Press "ENTER" to confirm the floor to modify.
  - 5. Press "UP/DOWN" to select the right character to display.
  - 6. Press "ENTER" to confirm the new character.
  - 7. Repeat the two previous step for the second and third character. Once completed, the indicator will return to main menu.
- Status LED :

| Status LED | Description |
|------------|-------------|
| Steady     | System ok   |

Switch setting :

| SW<br># | #          | Text     | Description                                                                                                    |          |           |  |
|---------|------------|----------|----------------------------------------------------------------------------------------------------|----------|-----------|--|
| S1      | 1          | FM       | ON -> Blank the display in fire mode                                                                                     |          |           |  |
|         | 2          |          |                                                                                                    |          |           |  |
|         | 3          |          |                                                                                                    |          |           |  |
|         | 4          | FBLT     | ON -> 100% backlight intensity<br>OFF -> 80% backlight intensity (Backlight life enhanced)                               |          |           |  |
|         | 5          | Portrait | ON -> Portrait mode (If configuration supports this mode)<br>OFF -> Landscape mode (If configuration supports this mode) |          |           |  |
|         | Input type |          | Binary                                                                                                    | One wire | Gray code |  |
|         | 6          |          |                                                                                                    | •        |           |  |
|         | 7          |          |                                                                                                    |          | •         |  |
|         | 8          |          |                                                                                                    |          |           |  |